(名古屋大学专用URL:从此链接登陆,即可使用NULink功能)

## **4-6C PubMed检索** 医学·生命科学领域

PubMed 是美国国家医学图书馆 (National Library of Medicine)所属的国家生物信息技术中心 (National Center for Biotechnology Information(NCBI)) 面向大众公开的世界规模的医学/生命科学领域的数据库。 除收录了MEDLINE 全部文献外,还覆盖了即将收录的文献信息,以及医学出版公司提供的电子文献资料。 文献信息中带有MeSH (Medical Subject Headings: 医学主题词)的关键词。输入关键词后将自动 关联相关MeSH 用语进行综合搜索,使检索结果做到滴水不漏(参照下图)。有关 MeSH 的详细内容请参考检 索指南4-3《在 MEDLINE(EBSCOhost 版)中使用 MeSH 检索》之<什么是 MeSH? >。

<登陆方法 > PubMed 的检索画面 ⇒ <u>https://pubmed.ncbi.nlm.nih.gov/?otool=ijpnagoulib</u>

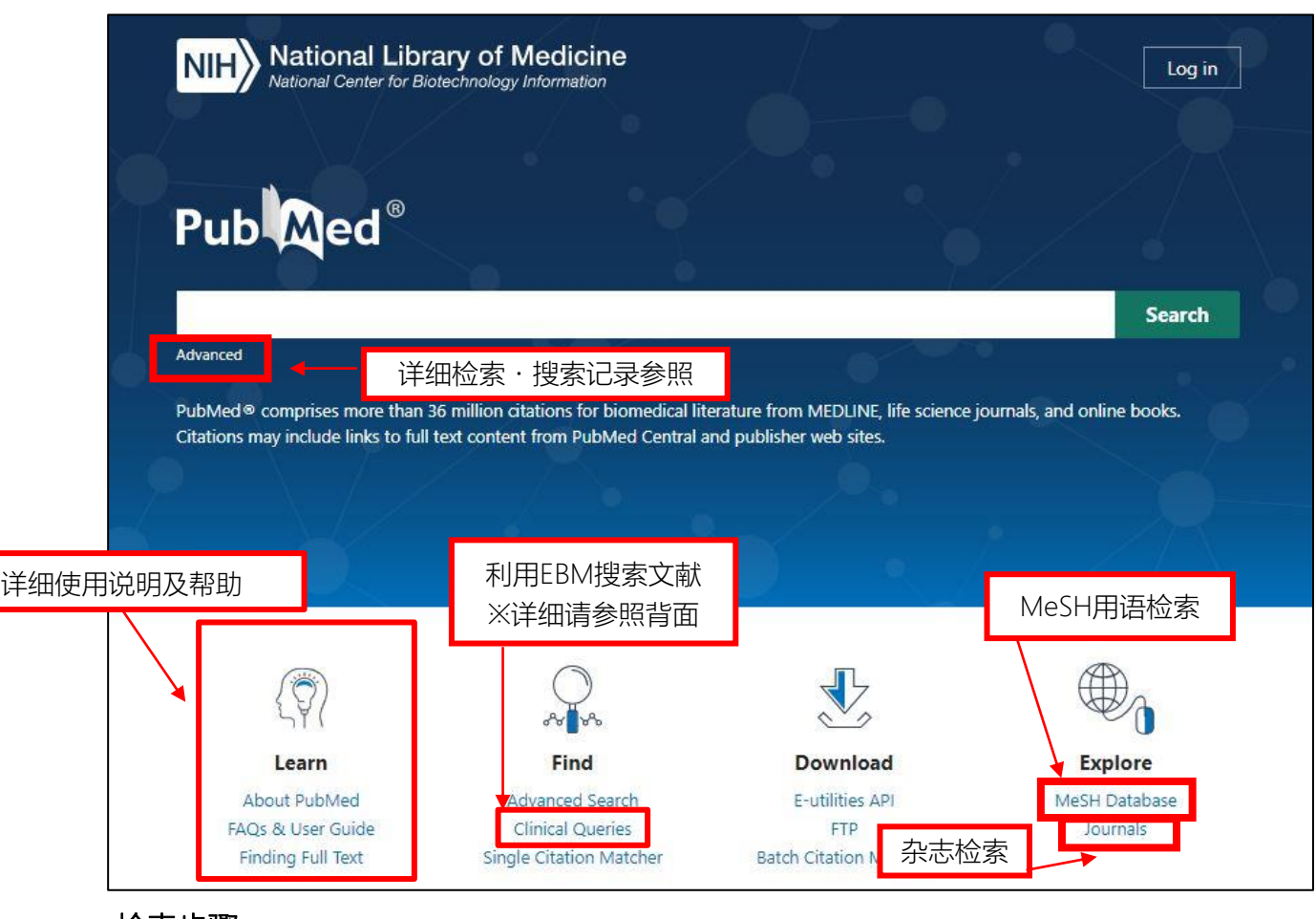

<检索步骤>

- 1 输入关键词,点击 Search 键。
- 2 显示Summary (总览画面)。
- 3 点击所选论文将跳转至Abstract (详细画面) 浏览简介。 查找全文信息时请点击 / 能查找电子杂志或装订成册的论文信息。

## <检索窍门(逻辑运算符)>

- 最简单的检索方法是各个关键词之间加入空格。
- 两个词以上的情况下(以词组检索), 请加上双引号。
- 例: "avian influenza" (单词间用空格隔开)
- 利用逻辑运算符(AND, OR, NOT)能更精准地检索需要信息。
- 例: Lung OR Laryngeal · · · · · · · · 包含 Lung 或者 Laryngeal 中的任意一词
  - (Lung OR Laryngeal) AND Cancer · · · 同时包含 Cancer 与 Lung 或者 Laryngeal 中的任意一词
  - Lung NOT Laryngeal · · · · · · · 包含 Lung,但除去包含Laryngeal的信息。

| < Results(一览画面)的词                                                                                                    | 兑明 >                                                                                                    | 和田珍叶型合                                                                                                    |                                                                                                   |                            |
|----------------------------------------------------------------------------------------------------|----------------------------------------------------------------------------------------------------|----------------------------------------------------------------------------------------------------|---------------------------------------------------------------------------------------------------|----------------------------|
| NIH National Libra                                                                                                    | ury of Medicine                                                                                                    | 如未豆陆账户,                                                                                                    |                                                                                                   |                            |
| Pub                                                                                                    | lung cancer<br>Advanced Create alert Create RSS                                                                     |                                                                                                    | X Search<br>User G                                                                                | uide                       |
| 精确检索结果                                                                                                    | Save Email Send to                                                                                                  | Sort by: Best match                                                                                                    | Display options                                                                                   | <b>\$</b>                  |
| MY NCBI FILTERS<br>RESULTS BY YEAR                                                                                                    | 437,247 results                                                                                                    | ncer.<br>31(3):303-313.<br>(按关明<br>Display<br>Recent<br>ut still a lot more to do.<br>oi: 10.1016/S0140-6736(19)32795<br>iee. | 1 of 43,725 )<br>序列顺序是Best f<br>发度顺序),通道<br>options 键可以<br>(按年份顺序)。                               | ▶<br>natch                 |
| マイレラムロゼビ(「千二山回山))日<br>PubQed <sup>®</sup><br>收录杂志的名称,年份,巻号<br>Search results<br>Review Crit Care Nurs Clin N<br>Epub 2019 Jul J.<br>Surgical Treatment<br>Haley Hoy <sup>1</sup> Thuy Lynch <sup>2</sup> Monica | Iung cancer<br>Advanced<br>页数<br>orth Am. 2019 Sep;31(3):303-313. doi: 10.10<br>of Lung Cancer<br>Beck <sup>2</sup> | 保存结果等<br>Save Email                                                                                                    | Send to Display option<br>FULL TEXT LINKS<br>ELSEVIER<br>TNULINK<br>TNULINK<br>TNULINK<br>TNULINK | ch<br>r Guide<br>雪找电子文献的链接 |

是否拥有这本杂志的电 PMID: 31351552 DOI: 10.1016/j.cnc.2019.05.002 子版或纸质文献 Collections Abstract

查找名古屋大学图书馆

< Clinical Queries (可用于EBM的文献检索过滤器)的说明>

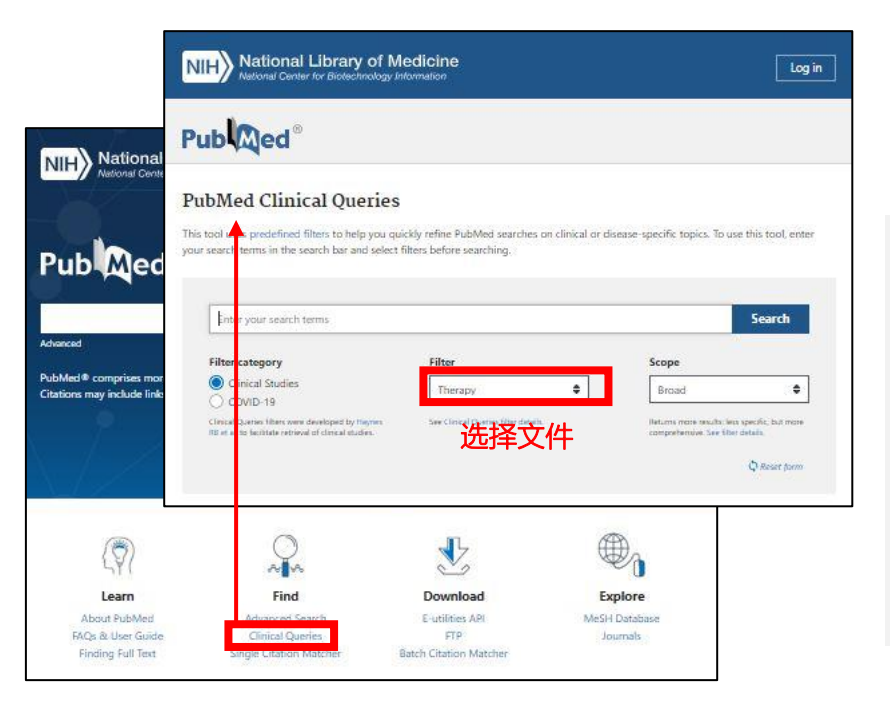

Affiliations + expand

可以对输入的关键词添加

"Therapy""Diagnosis"之类的筛选,快速提取 出对临床有用的信息。在特定时期,你还可以 选择COVID-19相关联的筛选条件。

66 Cite

<检索相关领域的数据库

→ 使用EBSCOhost, Web of Science >

在EBSCOhost中,除了MEDLINE,还可以使用 Cochrane Collection (EBM信息源)等数据库。 使用[选择数据库]功能,可以选定多个数据库进行 同时检索。

此外, 在Web of Science中, 可以进行MEDLINE 与Web of Science Core Collection (全领域)、 BIOSIS Citation Index (生命科学・生物医学研究 领域)等数据库之间的统合检索。